When the IRF form is fully approved the applicant will have a task '*Application Successful [Submit Final Report] Attr.value: IRFXXXXX.* The **Final Report** must be completed via this task.

• Log into U4 and click on the task to open the form

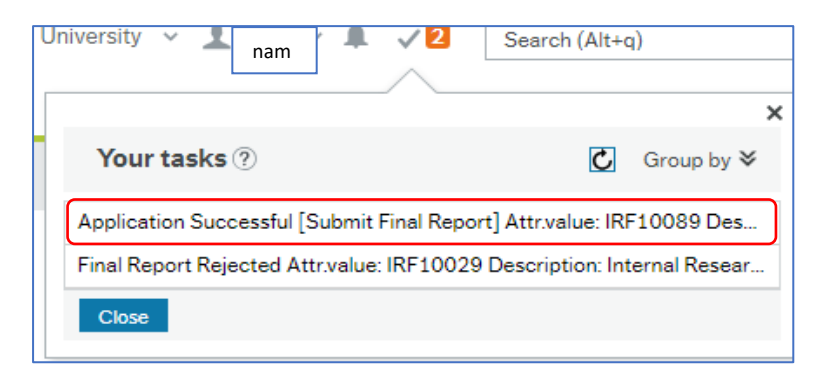

Select the APPLICATION tab and scroll to the bottom of the screen

 Tick 'Open Final Report'

| Application Successful (Submit Fine                                                              |                                    |
|--------------------------------------------------------------------------------------------------|------------------------------------|
| FINAL REPOR                                                                                      | FINAL REPORT SUBMISSION            |
|                                                                                                  | WHEN YOUR RESEARCH IS FINISHED YOU |
| *To facilitate the application process, ensur<br>*To REOPEN A DRAFT FORM: Open the<br>submitted. | Open Final Report                  |
|                                                                                                  |                                    |

- The FINAL REPORT tab will now be visible next to the APPLICATION tab
  - Select the FINAL REPORT tab to open
  - Complete the **FINAL REPORT** in the tab / task

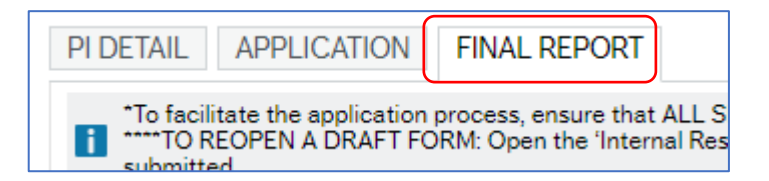

• When complete click the *Submit Final Report* button at the bottom of the form.

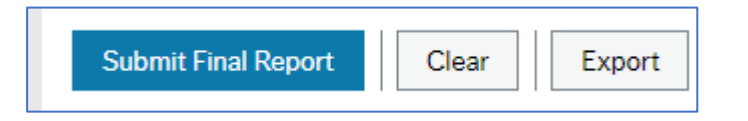

!! The Final Report must be completed and submitted in one visit !!